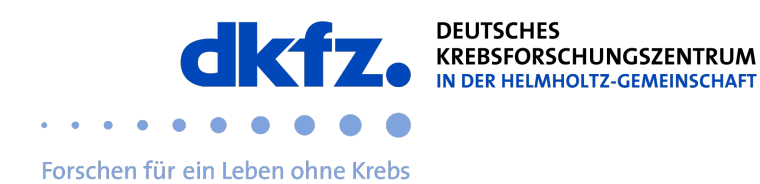

## Setting up eduroam on macOS end devices

1. Visit the following link with the browser: <u>eduroam cat</u> For profiles, search for DKFZ or Deutsches Krebsforschungszentrum and download the profile.

| ••• | <b>~                                    </b>                                             | 0                                                            | 🔒 cat.eduroam.org           |                    | Ċ                                            |                                                                                                    | <u>ث</u> + ۵                             | G |
|-----|------------------------------------------------------------------------------------------|--------------------------------------------------------------|-----------------------------|--------------------|----------------------------------------------|----------------------------------------------------------------------------------------------------|------------------------------------------|---|
|     |                                                                                          |                                                              |                             |                    | Please report any issues to the n            | nailing list cat-users@list                                                                                                    | s.geant.org                              |   |
|     | (922)))                                                                                  |                                                              | Startseite Über             | Sprache            | Organisation<br>Wählen Sie Ihre Organisation |                                                                                                    |                                          | 0 |
|     | Configuration Assistant Tool                                                             |                                                              |                             |                    | Deutsches Krebsforschung<br>Deutschland      | gszentrum (DKFZ)                                                                                                    | dkfz.                                    |   |
|     |                                                                                          |                                                              |                             |                    | Q~ dkfz                                      |                                                                                                    | 0                                        | 2 |
|     | Apple OS                                                                                 | X                                                            |                             |                    | Hilfe! Meine Organisation ist ni             | cht auf der Liste!                                                                                                    |                                          |   |
|     |                                                                                          |                                                              |                             |                    | Meinen Standort genau                        | er bestimmen (HTML5 G                                                                                                    | Geo-Location)                            |   |
|     |                                                                                          |                                                              |                             |                    | Organisationen anzeigen in                   | Deutschland                                                                                                    | Alle Länder anzeigen DiscoJulce © UNINET | π |
|     | Digital signiert von der Or                                                              | ganisation, die eduroam®:GÉAN                                | NT Association koordiniert. |                    |                                              | 4 03.11.2030 11.15<br>4 44.490 CA.Col<br>Contract Contract Contract Contract<br>Contract Contract Contract Contract Contract<br>Contract Contract |                                          |   |
|     |                                                                                          | Wil                                                          | llkommen zu eduroa          | m CAT              |                                              |                                                                                                    |                                          |   |
|     |                                                                                          | Verbinden S                                                  | Sie Ihr Gerät I             | nit eduroa         | am®                                          |                                                                                                    |                                          |   |
|     | eduroam@                                                                                 | ® ermöglicht Zugang zu taus                                  | enden Wi-Fi Hotspots w      | eltweit, und das l | kostenlos. <u>Mehr erfah</u> ı               | <u>ren</u>                                                                                                    |                                          |   |
|     |                                                                                          |                                                              |                             |                    |                                              |                                                                                                    |                                          |   |
|     |                                                                                          |                                                              |                             |                    |                                              |                                                                                                    |                                          |   |
|     |                                                                                          |                                                              |                             |                    |                                              |                                                                                                    |                                          |   |
|     |                                                                                          |                                                              |                             |                    |                                              |                                                                                                    |                                          |   |
|     |                                                                                          |                                                              |                             |                    |                                              |                                                                                                    |                                          |   |
|     |                                                                                          |                                                              |                             |                    |                                              |                                                                                                    |                                          |   |
|     |                                                                                          |                                                              |                             |                    |                                              |                                                                                                    |                                          |   |
|     |                                                                                          |                                                              |                             |                    |                                              |                                                                                                    |                                          |   |
|     |                                                                                          |                                                              |                             |                    |                                              |                                                                                                    |                                          |   |
|     |                                                                                          |                                                              |                             |                    |                                              |                                                                                                    |                                          |   |
|     | eduroam CAT - Version CAT-2.1 © 2011-2020<br>on behalf of the GÉANT Projects funded by E | GÉANT Association<br>U; and others <u>Full Copyright and</u> |                             | GÉANT C            |                                              |                                                                                                    |                                          |   |

2. Install the downloaded profile (doubleclick)

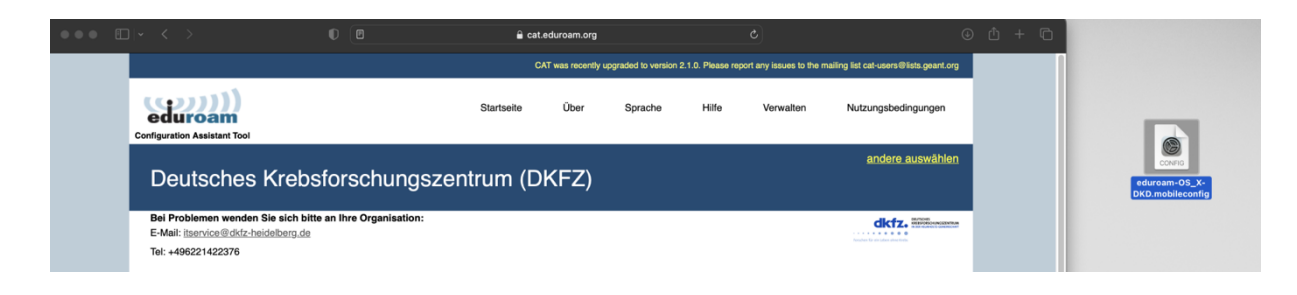

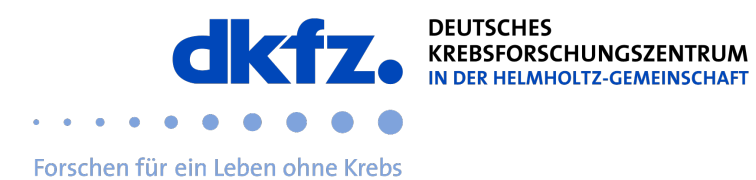

3. On macOS, the installation is held back for security reasons. The release must be given manually. System Preferences > Privacy & Security > Profiles

## 4. Install the profile

|                                                                                                    |                                                                                                    | 🔒 cat.eduroam.e                                                                                                    | org                                                                                             |                                                                           |                                                     |
|----------------------------------------------------------------------------------------------------|----------------------------------------------------------------------------------------------------|----------------------------------------------------------------------------------------------------|-------------------------------------------------------------------------------------------------|---------------------------------------------------------------------------|-----------------------------------------------------|
|                                                                                                    |                                                                                                    | CAT was rece                                                                                                    | ently upgraded to version 2                                                                     | 2.1.0. Please report any is                                               | isues to the mailing list cat-users@lists.geant.org |
| Configuration Assistant Tool                                                                                                    |                                                                                                    | Startseite Über                                                                                                    | Sprache                                                                                         | Hilfe Ver                                                                 | walten Nutzungsbedingungen                          |
| Deutsches                                                                                                    | Krebsforschungsz                                                                                                    | entrum (DKFZ                                                                                                    | )                                                                                               |                                                                           | andere auswähle                                     |
| Bel Drohleman warden<br>E-1 • • • •<br>Te<br>Q. Suchen<br>WI<br>So WLAN                                                                                                    | Datenschutz & S<br>Sicherheit                                                                                                    | icherheit                                                                                                    | _                                                                                               |                                                                           | dkfz.                                               |
| Se 🔀 Bluetooth<br>Se 🐼 Netzwerk<br>Wr 🖉 Mitteilungen                                                                                                    | Apps erlauben, die<br>App Store<br>App Store und v                                                                                                    | geladen wurden von<br>erifizierten Entwicklern                                                                                                    | Aktivi                                                                                          | eren                                                                      | Sie bitte<br>et in tausenden                        |
| va van van van van van van van van van v                                                                                                    | ACHTUNG: Du benötig<br>deine Daten zuzugreif<br>automatisch genericht<br>vergisst, sind die Date<br>FileVault ist für die Fes                                  | t die Daten auf deiner respirate durch<br>es inhalts.<br>st dein Anmeldepasswort oder einen W<br>m. Der Wiederherstellungsschlüssel wir<br>Wenn du sowohl das Passwort als auch<br>n verloren.<br>tplatte "Macintosh HD* deaktiviert.                                                                                                    | utomatisches<br>ederherstellungsschlüssel<br>d bei der Konfiguration<br>den Wiederherstellungss | ) Hotspot<br>d Sie onli<br>l, um auf<br>leutsches<br>chlüssel ven auf die | s begeben und<br>ne!<br>eser Seite.                 |
| <ul> <li>(i) Bedienungshilfen</li> <li>(ii) Kontrollzentrum</li> <li>(iii) Siri &amp; Spotlight</li> <li>(iii) Datenschutz &amp; Si</li> <li>Schreibtisch &amp; Di</li> <li>(iii) Splays</li> </ul> | Biockierungs<br>Der Biockierung<br>die nur angewe<br>ausgefühlen Cy-<br>jemals von solz<br>wenn sich der<br>Sicherheitsgrür<br>ger nicht mehr<br>Weitere Infos | modus<br>jamodus ist eine extreme, optionale Sch<br>berangrift betroffen zu sein. Wenige Me<br>heimar Angrift betroffen.<br>Mac im Biockierungsmodus berindert, fu<br>bühch. Apps, Webstes und Funktet, fu<br>bühch. Apps, Webstes und Funktet, fu<br>geschzeiten zu Schlasste und Funkter<br>den stark eingeschränkt. Bestimmte Fu<br>verfügbar. | Aktivi<br>von einem<br>inschen sind<br>nktioniert er<br>sind aus<br>nktionen sind               | eren                                                                      | deutsches forschungsnetz                            |
| Hintergrundbild     Bildschirmschone     Lengie sparen                                                                                                    | er Andere                                                                                                    |                                                                                                    |                                                                                                 | •                                                                         |                                                     |
| Sperrbildschirm     Anmeldepasswor                                                                                                    | Profile                                                                                                    |                                                                                                    |                                                                                                 |                                                                           |                                                     |

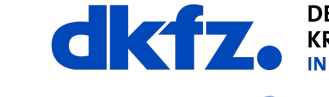

DEUTSCHES IN DER HELMHOLTZ-GEMEINSCHAFT

Forschen für ein Leben ohne Krebs

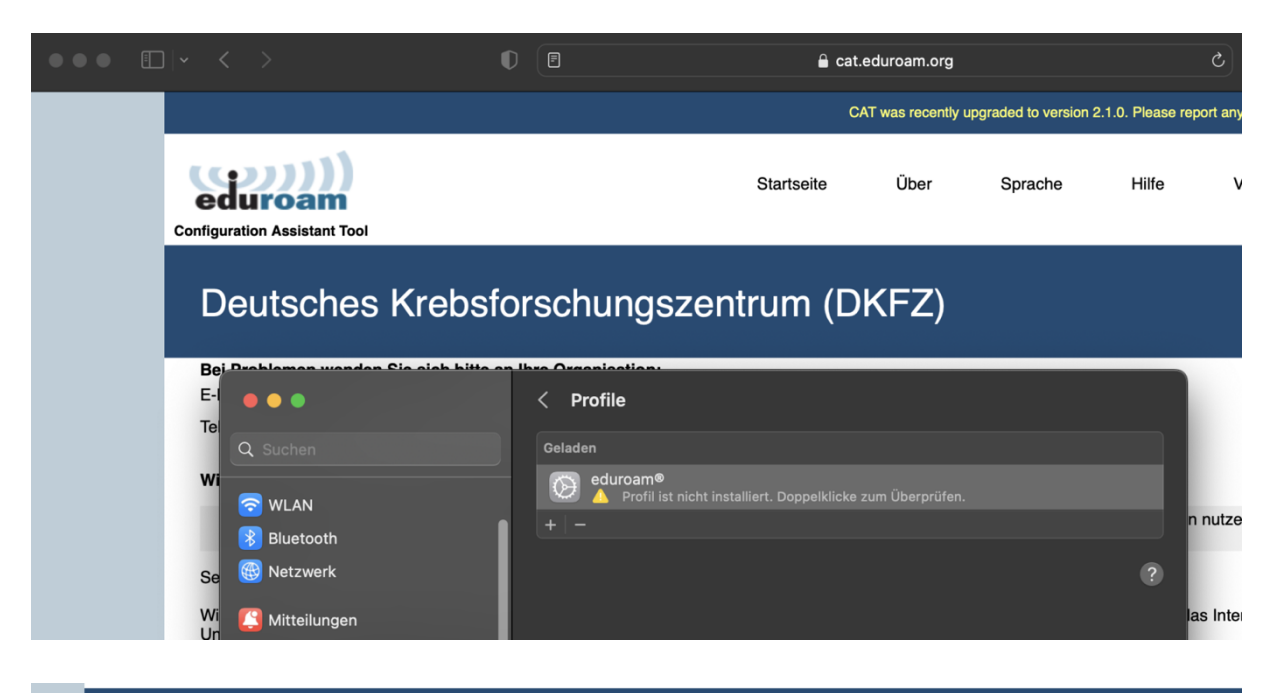

## Deutsches Krebsforschungszentrum (DKFZ)

| e                                                                                                    | man wandan Cia | oich hitte on Ibro O       | Araniastian.                                                                                             |   |              |
|----------------------------------------------------------------------------------------------------|----------------|----------------------------|----------------------------------------------------------------------------------------------------|---|--------------|
|                                                                                                    |                |                            | Profile                                                                                                  |   |              |
|                                                                                                    |                |                            |                                                                                                    |   |              |
| /1                                                                                                    |                | Soll                       | dieses Profil wirklich installiert werden?                                                               |   |              |
| 2 M                                                                                                    | VLAN           |                            |                                                                                                    |   | n nut        |
| В 🖉 В                                                                                                    |                | eduroam®                   |                                                                                                    |   |              |
| 9 🛞 N                                                                                                    |                | Deutsches Krei             | DSTORSCHUNGSZENTRUM (DKF2) ODERPRUTT                                                                     |   | ?            |
| <b>(() ()</b>                                                                                                    |                | Beschreibung Netz<br>Heide | werkprofil 'Deutsches Krebsforschungszentrum<br>lelberg' von 'Deutsches Krebsforschungszentrum (DKFZ)' - |   | las lı       |
|                                                                                                    |                | berei                      |                                                                                                    |   | ) Hot        |
|                                                                                                    |                | Signiert                   | GÉANT Vereniging                                                                                         |   | d Sie        |
|                                                                                                    |                | Empfangen                  | 07.05.2023, 15:22                                                                                        |   | euts<br>en a |
|                                                                                                    |                |                            |                                                                                                    |   |              |
| Ø E                                                                                                    |                | Einstellungen              | WLAN<br>eduroam                                                                                          |   |              |
|                                                                                                    |                |                            | Zertifikat<br>T-TeleSec GlobalRoot Class 2                                                               |   |              |
|                                                                                                    |                |                            |                                                                                                    |   |              |
|                                                                                                    |                | Details                    |                                                                                                    | • |              |
|                                                                                                    |                | 14/1 A.N.                  |                                                                                                    |   |              |
|                                                                                                    |                | WLAN                       |                                                                                                    |   |              |
|                                                                                                    |                | Beschreibung               | eduroam® - SSID eduroam                                                                                  |   |              |
| орона<br>Породина<br>Породи<br>Породина<br>Породина<br>Породини<br>Породини<br>Породи<br>Породи<br>Породи<br>Породи<br>Породи<br>Породи<br>Породи<br>Породи<br>Породи<br>Породи<br>Породи<br>Породи<br>Породи<br>Породи<br>Породи<br>Породи<br>Пор |                | Netzwerk                   | eduroam                                                                                                  |   |              |
|                                                                                                    |                | Varschlüsselung            | Eirmonwaitar WPA2                                                                                        |   |              |
|                                                                                                    |                | verschlusselung            | Fifthenweiter WFA2                                                                                       |   |              |
|                                                                                                    |                | Installieren               | Ignorieren Abbrechen                                                                                     |   |              |
| 🔝 s                                                                                                    |                |                            |                                                                                                    |   |              |
|                                                                                                    |                |                            |                                                                                                    |   |              |
| 🔜 в                                                                                                    |                |                            |                                                                                                    |   |              |

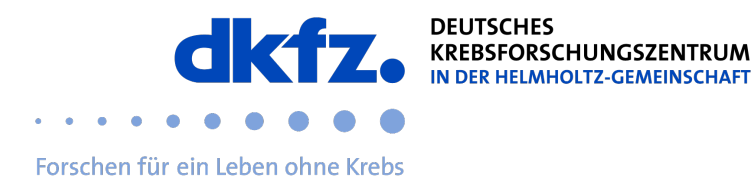

The username is the UserId@dkfz-heidelberg.de or userId@dkfz.de not the email address!

| Deutsches K                                 | rebsforschungszentrum (DKFZ)                                                                    |
|---------------------------------------------|-------------------------------------------------------------------------------------------------|
| Bei Broblemen wonden Sie<br>E-I • • •<br>Te | cich hitte en litre Organisation:<br>< Profile                                                  |
| Q Suchen                                    |                                                                                                 |
|                                             |                                                                                                 |
| Se 🛞 Netzwerk                               |                                                                                                 |
| Wi<br>Un                                    |                                                                                                 |
| Na<br>Ihr C Fokus                           | Einstellungen für "eduroam®" eingeben:                                                          |
| So 🛛 Bildschirmzeit<br>Kru                  | Gib Einstellungen für das Firmennetzwerk "eduroam" ein: Benutzername: UserID@dkfz-heidelberg.de |
| Zu Allgemein<br>Erscheinungsbild            | Passwort:                                                                                       |
| 🛞 Bedienungshilfen                          |                                                                                                 |
| Siri & Spotlight                            |                                                                                                 |
| U Datenschutz & Sich                        | Abbrechen Zurück Installieren                                                                   |
| Schreibtisch & Dock                         |                                                                                                 |

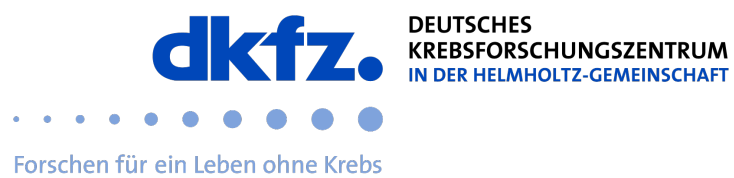

| 6. | The installed | profile can be | e verified and | should look like this: |
|----|---------------|----------------|----------------|------------------------|
| Ο. | ino motanou   | promo ouri be  |                |                        |

|          |   | ••               | < Pro                              | file                                                                                                    |  |
|----------|---|------------------|------------------------------------|----------------------------------------------------------------------------------------------------|--|
| le       |   |                  |                                    |                                                                                                    |  |
| Wi       |   |                  | eduroam®<br>Deutsches Krebsfors    | chungszentrum (DKFZ) Überprüft                                                                                      |  |
| Se       |   |                  | Beschreibung Netzwerk<br>Heidelber | profil 'Deutsches Krebsforschungszentrum<br>g' von 'Deutsches Krebsforschungszentrum (DKFZ)' -<br>ellt von edurnam® |  |
| Wi<br>Un |   |                  | Signiert                           | GÉANT Vereniging                                                                                                    |  |
| Na       |   |                  | Installiert                        | 07.05.2023, 15:24                                                                                                   |  |
| So<br>Kr |   |                  | Einstellungen                      | WLAN                                                                                                    |  |
| Zu       |   |                  |                                    | Zertifikat<br>T-TeleSec GlobalRoot Class 2                                                                          |  |
|          | ٥ | Erscheinungsbild |                                    |                                                                                                    |  |
|          |   |                  | Details                            |                                                                                                    |  |
|          |   |                  | WLAN                               |                                                                                                    |  |
|          |   |                  | Beschreibung                       | eduroam® - SSID eduroam                                                                                             |  |
|          |   |                  | Netzwerk                           | eduroam                                                                                                    |  |
|          |   | Displays         | Verschlüsselung                    | Firmenweiter WPA2                                                                                                   |  |
|          |   | Hintergrundbild  | Firmonucito Drofil ID              |                                                                                                    |  |
|          |   | Bildschirmschon  | Firmenweite Profil-iD              | A049C3B4-DE93-4232-903E-73D39C38BFC4                                                                                |  |
|          |   |                  | ЕАР-Тур                            | EAP-PEAP                                                                                                    |  |
|          |   |                  | Proxy-Typ                          | Auto                                                                                                    |  |
|          |   |                  | Zertifikat                         |                                                                                                    |  |
|          |   |                  |                                    |                                                                                                    |  |

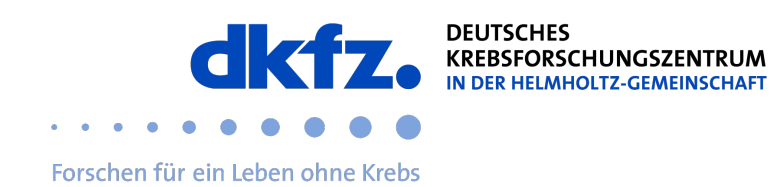

7. As soon as the profile is installed you will be automatically connected to eduroam.

|                                                                     | WLAN                   |         |
|---------------------------------------------------------------------|------------------------|---------|
| Q Suchen                                                            | 🛜 WLAN                 |         |
| <ul> <li>중 WLAN</li> <li>ℜ Bluetooth</li> <li>∰ Netzwerk</li> </ul> | eduroam<br>● Verbunden | Details |

The installation is completed.